## **INSTRUCCIONES PARA GENERAR EL MODELO 030**

Puede acceder a generar el modelo de pago de tasas 030 a través del siguiente <u>enlace</u> o descargar la app:

Os llevará a la pantalla inicial:

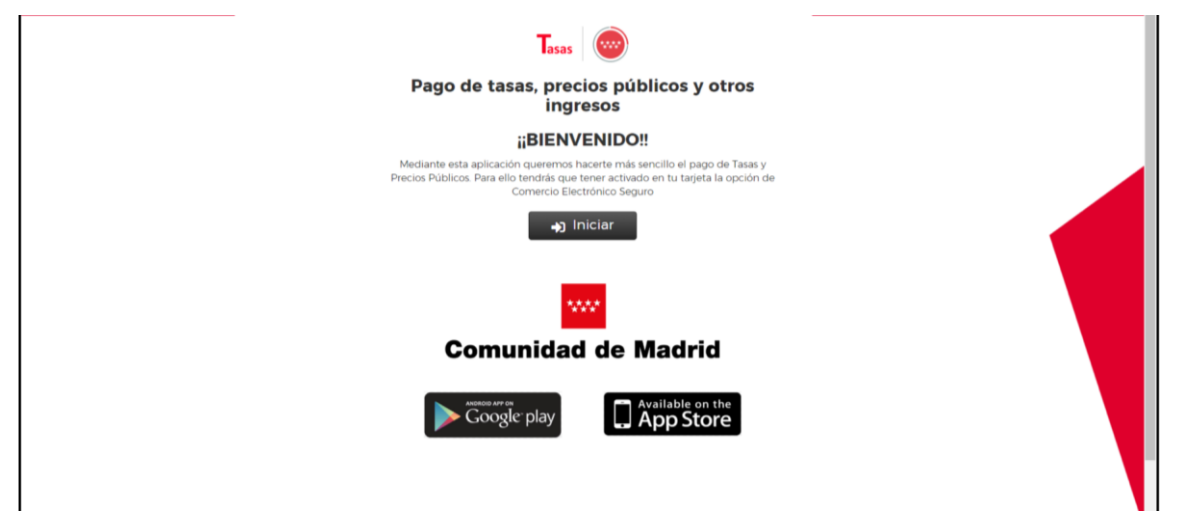

Se pulsa en el cuadro **"Iniciar"**, y se selecciona el trámite que se quiere hacer, en este caso **"pagar** tasa o precio público"

|                                | Ē                                            | Q                                                           |
|--------------------------------|----------------------------------------------|-------------------------------------------------------------|
| Pagar tasa o precio<br>público | Descargar justificante<br>de pago telemático | Comprobar pagos<br>telemáticos*<br>*Requiere identificación |

En el cuadro de Búsqueda de tasa escribid "PROFESOR RAÚL VÁZQUEZ" Y pulsad el icono de la lupa y os saldrán los distintos conceptos.

Pincháis el tipo de pago que tengáis que realizar

- Matrícula por Curso Completo de FP Grado Superior.
- Matrícula por Curso Completo de FP Grado Superior. Pago fraccionado
- Matrícula por repetición módulo profesional grado superior.
- Matrícula por repetición módulo profesional. Pago fraccionado

Hay que rellenar los campos que solicitan:

- El nº de unidades (en caso de matrícula por módulo repetición).
- El tipo de deducción que os corresponda en el caso de familia numerosa y/o víctimas de terrorismo.
- Datos que solicitan del titular/beneficiario de la tasa (alumno) y del pagador.

En la siguiente pantalla os confirmará los datos del pago:

| -             |                                                                                             | 1868 - Contra                                                                                                    | necion Lietos                                                                                |                   |
|---------------|---------------------------------------------------------------------------------------------|----------------------------------------------------------------------------------------------------|----------------------------------------------------------------------------------------------|-------------------|
| 2. Búsqueda 🔪 | 📴 Datos Tasa interesado 🔪                                                                   | Confirmación Datos                                                                                                    | Pago Pago                                                                                    | Confirmación Pago |
|               | instituto e Garrino.<br>Transo Taso.<br>Instante faio.<br>Sustituto e depende               | E SAUC COPRESIDUATION V<br>E SAUC COPRESIDUATION V<br>E SAUCE COPRESIDUATION V<br>E SAUCE COPRESIDOANE V<br>E SAUCE COPRESIDOANE V<br>E SAUCE COP | E LA TASA<br>RESTAURIO: MENER<br>CION / RESTAURIOCH DE BRREIS CU<br>Ins anadhinges de Madrie | Suman .           |
|               | Menton<br>Mainten y Aquestian<br>Mainten y Aquestian<br>Mainten y Aquestian<br>Mainten Main |                                                                                                    | ADOR                                                                                         |                   |
|               | _                                                                                           | 4. 300                                                                                                    | se Carro<br>ena                                                                              |                   |

Seleccionar :

"Atrás" para volver a la pantalla anterior y modificar algún dato.

"Continuar" para seguir con la tramitación.

| Q Bisqueda 💙 🗷 Dates | fasa Interesado 🔪 📧 <sup>V</sup> Confirmu<br>ENSEÑANZAS CON                                                                                                  | stón Datos es Pago                                                                                                    | Confirmación Pa                                                                                                    | ago |
|----------------------|----------------------------------------------------------------------------------------------------|----------------------------------------------------------------------------------------------------|----------------------------------------------------------------------------------------------------|-----|
|                      | Pago con tarjeta<br>Pago con tarjeta<br>nesetis sera casa con sola<br>nesetis sera casa se socio<br>nesetis sera casa se socio<br>nesetis sera casa se socio | And and a second second | Construction of the second second sec |     |
|                      | 4.66                                                                                                    |                                                                                                    | <b>●</b> 1000                                                                                                    |     |

Elegid el método de pago que se va a utilizar.

 Si se selecciona el pago con tarjeta o en cuenta bancaria, una vez confirmados los datos y realizado el pago hay que imprimir el comprobante para entregarlo en Centro como justificante de pago. Dicho comprobante automáticamente se envía en pdf al email que se haya indicado.

• En el caso de **pago presencial**, una vez generado el comprobante hay que presentarlo en las entidades bancarias que os informa al generarlo, para la validación mecánica o sello de la entidad al realizar el pago. Deberéis entregar en el Centro una de las copias como **justificante del pago junto a la matrícula.** 

## TASAS DE MATRICULACIÓN (GRADO SUPERIOR)

## WEB DEL CENTRO/SECRETARÍA

TASAS DE MATRICULACIÓN "Acceder a este enlace" (pinchar en el enlace)

Pago de tasas, precios públicos y otros ingresos  $\rightarrow$  INICIAR

Condiciones de uso y política de privacidad  $\rightarrow$  ACEPTAR (parte inferior de la página)

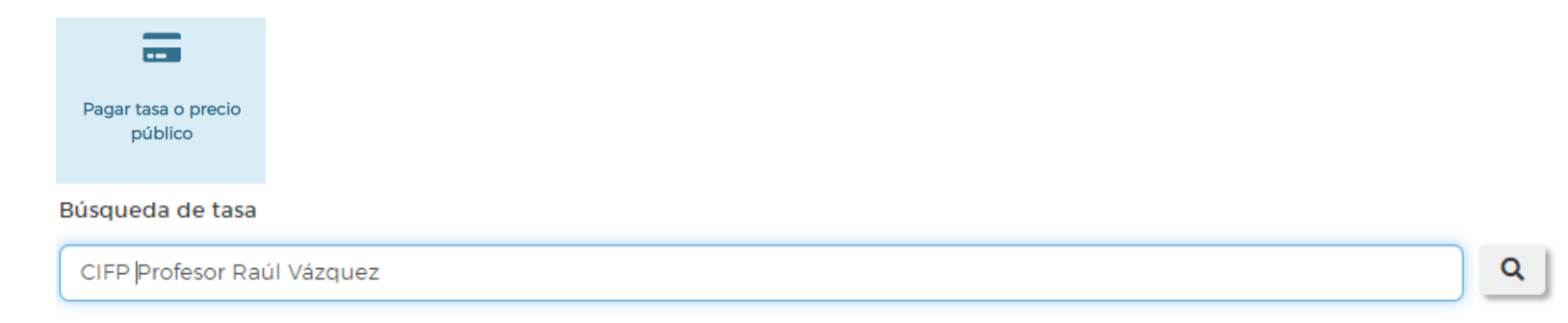

## Seleccionad Pago Completo (400€ en matriculación) o Fraccionado (200€ en matriculación y 200€ en diciembre):

| MATRÍCULA DE FORMACIÓN PROFESIONAL DE GRADO SUPERIOR - CP IFP PROFESOR RAUL VAZQUEZ<br>Matrícula por Curso Completo de FP Grado Superior.                   | * |
|----------------------------------------------------------------------------------------------------|---|
| MATRÍCULA DE FORMACIÓN PROFESIONAL DE GRADO SUPERIOR - CP IFP PROFESOR RAUL VAZQUEZ<br>Matrícula por Curso Completo de FP Grado Superior. Pago fraccionado. | * |

Rellenad los datos de titular/pagador (OJO: si tenéis título de Familia numerosa general, no olvidéis marcarlo en la parte superior de los datos:)

| Deducciones |
|-------------|
|-------------|

 Familias numerosas clasificadas en la categoría general

En un punto del proceso Generar/Descargar PDF, es el Modelo 030 que nos tenéis que enviar al correo de Secretaría o traer impreso a la ventanilla